INSTRUCCIONES PARA CUMPLIMENTAR LA <u>RENOVACIÓN</u> DE AUTORIZACIÓN O RECONOCIMIENTO DE COMPATIBILIDAD LABORAL EN LA SEDE ELECTRÓNICA DE LA UNIVERSIDAD DE VALLADOLID

En primer lugar, debe acceder a la sede electrónica de la Universidad de Valladolid: <u>https://portal.sede.uva.es/</u>

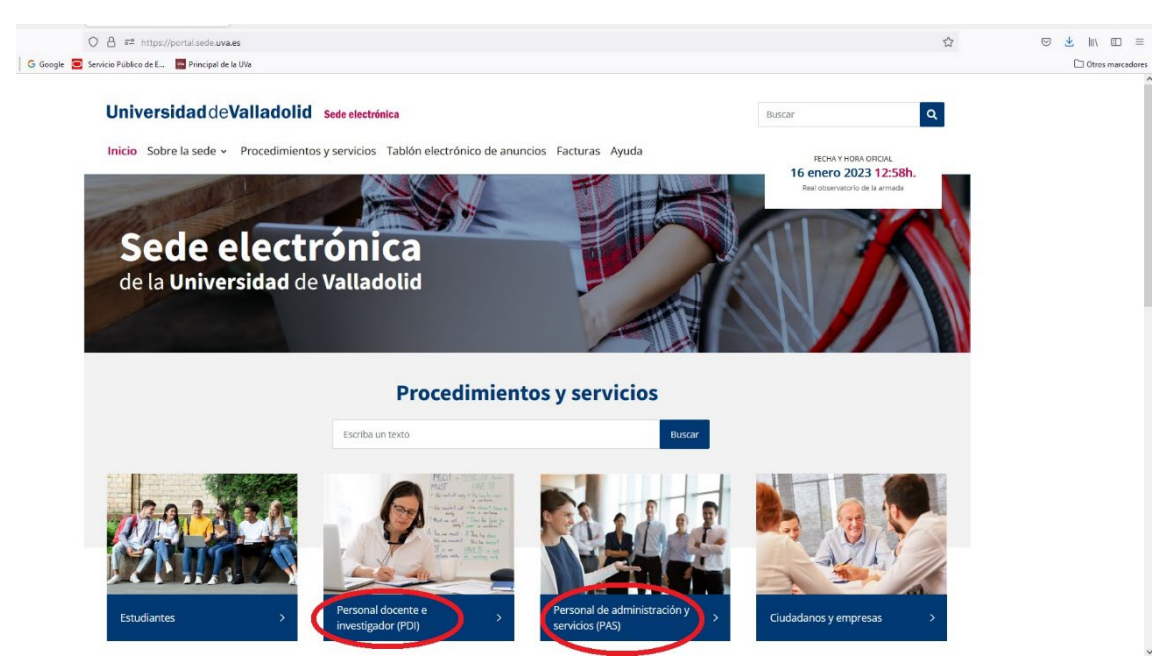

Una vez elegido el colectivo al que pertenece el solicitante, debe iniciar el procedimiento de "Autorización o reconocimiento de compatibilidad laboral del personal de la Universidad de Valladolid"

| Universidad de Valladolid Sede electrónica                                                          |                                         |                       | Buscar       |                       | ٩            |
|----------------------------------------------------------------------------------------------------|-----------------------------------------|-----------------------|--------------|-----------------------|--------------|
| Inicio Sobre la sede - Procedimientos y servicios Tablón                                            | n electrónico de anuncios Facturas      | Ayuda                 | - 16 en      | CHAYHORA OFICIA       | al<br>8:00h. |
| Estudiantes Personal docente e investigador (PDI) Perso                                             | nal de administración y servicios (PAS) | Ciudadanos y empresas | Real o       | ibservatorio de la an | mada         |
| TRÁMITE                                                                                             |                                         | ACCESO                | VER<br>FICHA | IMPRESOS              | TRAMITAR     |
| Abono de tasas de las actividades deportivas                                                        |                                         |                       | (j)          | Ļ                     |              |
| Aparcamientos de la Universidad de Valladolid                                                       |                                         |                       | (j)          | Ļ                     |              |
| Autorización o reconocimiento de compatibilidad laboral del p<br>de la Universidad de Valladolid    | ersonal                                 |                       | í            | Ŀ                     |              |
| Ayudas al personal de la UVa para financiar estudios universita<br>oficiales en otras universidades | arios                                   |                       | í            | ↓                     |              |
| Ayudas de bolsas de viaje para intervenciones en congresos ci                                       | entíficos                               |                       | í            | <b>↓</b>              | Þ            |
| Ayudas del Plan de movilidad de personal investigador                                               |                                         |                       | i            | $\downarrow$          |              |
| Ayudas generales para el personal de la UVa                                                         |                                         |                       | (i)          | _↓_                   |              |

Para acceder a él nos va a pedir que nos identifiquemos con cualquiera de los sistemas disponibles:

|                                                                                                    | 🛇 💩 🛤 https://sede.uwaee/tramitador/entradaTdLogica=accesoDirectoBidEntidad=UVABidEspediente=idConcCompRentrada=ckudadano                                                                                                    | E 110% 合 🕑 坐 III、                                           | ⊡ =         |
|----------------------------------------------------------------------------------------------------|----------------------------------------------------------------------------------------------------|-------------------------------------------------------------|-------------|
| Más visitedes INI S   G Google S       I     I | encios Pública de E. 🔤 Principal de la Vía<br>s actualizaciones de Google Chrome y Edge, se están detectando problemas de scenezión con Autofirma. Por favor, utilica el navegador Firefox o acceda r<br>atilizad la menión "Etima acentadore" de la consectión con Autofirma. Por favor, utilica el navegador Firefox o | mediante la opción de "Usuario y contraseña" (usuario UVa o | RUS) y      |
| A Universio                                                                                                    |                                                                                                    | Sede electrónica                                            |             |
| Universidad de Valiadolid                                                                                                    | Carpeta ciudadana                                                                                                    |                                                             |             |
| 16/01/2023 13:01:34<br>Anónimo                                                                                                    | Acceso                                                                                                    |                                                             |             |
| Anónimo<br>Desconectado<br>Inicio                                                                                                    | Cortraseña Usuario ENTRAR                                                                                                    | C OV C<br>cl@ve PIN / permanente                            |             |
| Utilidades                                                                                                    | ldentificación de secono                                                                                                    |                                                             |             |
| Registro unificado de<br>solicitantes (Instrucciones)                                                                                                    | IGENLINCACIÓN DE ACCESO<br>Para poder iniciar, consultar y gestionar electrónicamente tus expedientes, es necesario autenticarse mediante uno de estos sistemas:                                                                                                    |                                                             |             |
| Validación de documentos                                                                                                    | Certificado digital o DNI electrónico                                                                                                    |                                                             |             |
| Validar firma                                                                                                    | Certificado de empesos publico     Sistema offere     Usuario y contraseña de la UVa     Usuario y contraseña de la UVa     RUS (Registro Unificado de Solicitantes) - para determinados procedimientos  Además para firmar electrónicamente, deberás tener instalada la aplicación " <u>AutoFirma</u> "                 |                                                             |             |
| Universidad de Valladolid                                                                                                    | Sede ef                                                                                                    | ectrónica   Política de cookies   Aviso legal   Protecció   | in de datos |

Una vez haya accedido, debe elegir la opción "Iniciar un nuevo expediente desde el principio de autorización o reconocimiento de compatibilidad laboral del personal de la Universidad de Valladolid" para posteriormente seleccionar "Renovar una compatibilidad":

| $\leftarrow \rightarrow \ C \ \Box$                   | ○ 🗛 🕫 https://sede.uva.es/tramitador/entrada#                                                                                                    | 110% \$2                      |                    |
|-------------------------------------------------------|----------------------------------------------------------------------------------------------------|-------------------------------|--------------------|
| 🗘 Más visitados 🗰 🤫 🛛 G Google                        | e 🥃 Servicio Publico de E 🛛 Principal de la U/a                                                                                                    |                               | 🗋 Otros marcado    |
| A Univers                                             | sidad de Valladolid                                                                                                    | Sede electró                  | nica               |
|                                                       |                                                                                                    |                               |                    |
| Universidad deValladolid                              | Carpeta ciudadana                                                                                                    |                               |                    |
|                                                       | Tiene expedientes iniciados pendientes, ¿qué desea hacer?                                                                                                    |                               |                    |
| o≁ Conectado<br>Salir                                 | <ul> <li>Acceder a los expedientes pendientes del procedimiento 'Autorización o reconocimiento de compatibilidad labora</li> </ul>                                                                                                    | I del personal de la Universi | dad de Valladolid' |
| Mis trámites                                          | Iniciar un nuevo expediente desde el principio de 'Autorización o reconocimiento de compatibilidad laboral del per<br>servicio de laboral del persona de laboral del persona de laboral de laboral del persona de laboral del persona de laboral de laboral del persona de laboral del persona de laboral del persona de laboral del persona de laboral del persona de laboral del persona de laboral del persona de laboral del persona de laboral del persona de laboral del persona de laboral del persona de laboral del persona de laboral de laboral del persona de laboral del persona de laboral del persona de laboral del persona de laboral del persona de laboral del persona de laboral del persona de laboral de laboral del persona de laboral del persona de laboral del persona de laboral del persona de laboral de laboral del persona de laboral de laboral de labor | sonal de la Universidad de V  | 'alladolid'        |
| Iniciar trămite                                       |                                                                                                    |                               |                    |
| Trâmites pendientes                                   |                                                                                                    |                               |                    |
| Consulta de trámites                                  |                                                                                                    |                               |                    |
| Mis notificaciones: 0                                 |                                                                                                    |                               |                    |
| Utilidades                                            |                                                                                                    |                               |                    |
| Registro unificado de<br>solicitantes (Instrucciones) |                                                                                                    |                               |                    |
| Validación de documentos                              |                                                                                                    |                               |                    |
| Validar firma                                         |                                                                                                    |                               |                    |
| ← → C 向                                               | O A ≓ https://edu.wa.ws/hamitader/ci.idadano                                                                                                    | 同 110% 分                      |                    |
| 🕸 Más visitados 🛤 🥦 🔓 G Google                        | Servicio Público de E 🔯 Principal de la UNa                                                                                                    |                               | Dtros marcadore    |
| A Univers                                             | sidad de Valladolid                                                                                                    | Sede electrón                 | ica                |
|                                                       | Carneta ciudadana                                                                                                    |                               |                    |
| Universidad deValladolid                              |                                                                                                    |                               |                    |
|                                                       | Autorización o reconocimiento de compatibilidad laboral del personal de la Univ                                                                                                    | versidad de Vallado           | blid               |
| ⊖ Conectado                                           | Seleccionar plaza y compatibilidad                                                                                                    | Nº de Expediente: CON         | C_COMP-2023-31     |
| Salir                                                 | Ver ayuda                                                                                                    |                               |                    |
| Mis trámites                                          |                                                                                                    |                               |                    |
| Iniciar trámite                                       | Cumplimente los datos                                                                                                    |                               |                    |
| Trámites pendientes                                   | Elija una opción (*). Seleccione una opción V                                                                                                    |                               |                    |
| Consulta de trámites                                  | Benvor una compatibida<br>Salctar una notivo compatibidad                                                                                                    |                               |                    |
| Mis notificaciones: 0                                 | Atrás Anular                                                                                                    |                               |                    |
| Utilidades                                            |                                                                                                    |                               |                    |
| Registro unificado de<br>solicitantes (Instrucciones) |                                                                                                    |                               |                    |
| Validación de documentos                              |                                                                                                    |                               |                    |
| Validar firma                                         |                                                                                                    |                               |                    |

A continuación, debe seleccionar su plaza y la compatibilidad que desea renovar y dar a tramitar.

Si en el apartado "Seleccione la plaza" tiene dos opciones, debe elegir la que se corresponde con su actividad principal. Los criterios preferenciales para determinar la actividad principal serán:

- a) La que se realice a tiempo completo.
- b) En caso de dos actividades a tiempo parcial, la de mayor duración semanal.
- c) En caso de igual duración, la de mayor retribución.
- d) En caso de igual duración y retribución, por la que opte el interesado en su solicitud.

Cuando haya dado al botón "Tramitar", deberá cumplimentar la "Declaración responsable":

| $\leftarrow \rightarrow$ C $\triangle$                | ○ A ## https://sede.uva.es/tramitador/dudadano                                                                       | E 110% 合 🙂 🛃 🗐 🗉                                               | ≙ ≡       |
|-------------------------------------------------------|----------------------------------------------------------------------------------------------------|----------------------------------------------------------------|-----------|
| 🔅 Más visitados 👪 🏨 Ġ Google 🧯                        | 🖻 Servicio Público de E 🛛 🛄 Principal de la UNa                                                                      | C Otros ma                                                     | arcadores |
| A Universi                                            | idad deValladolid                                                                                                    | Sede electrónica                                               |           |
| Universidad de Valladolid                             | Carpeta ciudadana                                                                                                    |                                                                |           |
|                                                       | Autorización o reconocimiento de compatibilidad laboral del personal de la                                           | Universidad de Valladolid                                      |           |
| O Conectado                                           | Cumplimentar y firmar declaración responsable pública                                                                | Nº de Expediente: CONC_COMP-2023-                              | 59        |
| Salir                                                 | Ver syuda                                                                                                    |                                                                |           |
| Mis trámites                                          | Documentación a cumplimentar en este trámite                                                                         |                                                                |           |
| Iniciar trámite                                       | Declaración responsable, estividad pública                                                                           |                                                                |           |
| Trámites pendientes                                   | ilmportante! No se permiten nombres de PDF de más de 64 caracteres ni con algún espacio en blanco antes de la extens | sión.                                                          |           |
| Consulta de trámites                                  |                                                                                                    |                                                                |           |
| Mis notificaciones: 0                                 | Aún no existen documentos anexados en este trámite.                                                                  |                                                                |           |
|                                                       | En uso 0 KB de 10240 KB (0 %)                                                                                        | O Ficheros de 10 (0 %)                                         |           |
| Utilidades                                            | Archivo:                                                                                                    |                                                                |           |
| Registro unificado de<br>solicitantes (Instrucciones) | Examination no se na seleccionado ringún arcineo.                                                                    |                                                                |           |
| Validación de documentos                              | Atrás Anular Firma con certificado Firma con claves                                                                  |                                                                |           |
| Validar firma                                         | Universidad de Valladolid Sede elec                                                                                  | ctrónica   Política de cookies   Aviso legal   Protección de d | latos     |

Siempre tiene la opción de acompañar cuantos documentos estime convenientes para precisar o completar los datos incluidos en la declaración responsable:

| $\leftarrow \rightarrow$ C $\bigcirc$                 | ○ A # <sup>2</sup> https://sede.uva.es/tramitador/Gudadano                                                             | P 110% 公                             | 🗢 👱 🛝 🗉 🖆 ≡                |
|-------------------------------------------------------|----------------------------------------------------------------------------------------------------|--------------------------------------|----------------------------|
| 🔅 Más visitados 🗰 🤹 Ġ Google 🧧                        | Servicio Público de E 🗧 Páncipal de la UNA                                                                             |                                      | C Otros marcadores         |
| 🕈 Universi                                            | dad deValladolid                                                                                                    | Sede electro                         | ónica                      |
| Universidad deValladolid                              | Carpeta ciudadana                                                                                                    |                                      |                            |
|                                                       | Autorización o reconocimiento de compatibilidad laboral del personal de la U                                           | niversidad de Vallad                 | olid                       |
| O Conectado                                           | Cumplimentar y firmar declaración responsable pública                                                                  | Nº de Expediente: CC                 | NC_COMP-2023-59            |
| Salir                                                 | Ver øyuda                                                                                                    |                                      |                            |
| Mis trámites                                          | Documentación a cumplimentar en este trámite                                                                           |                                      |                            |
| Iniciar trámite                                       | Declaración responsable - Actividad pública                                                                            |                                      |                            |
| Trámites pendientes                                   | Importante! No se permiten nombres de PDF de más de 64 caracteres ni con algún espacio en blanco antes de la extensión | n.                                   |                            |
| Consulta de trámites                                  |                                                                                                    |                                      |                            |
| Mis notificaciones: 0                                 | Aún no existen documentos anexados en este trámite.                                                                    |                                      |                            |
| Utilidades                                            | En use O KB ds 10240 KB (0 %)<br>A particular<br>Examinar No se ha seleccionado ningún archivo.                        | 0 Ficheros de 10 (0 %)               |                            |
| Registro unificado de<br>solicitantes (Instrucciones) |                                                                                                    |                                      |                            |
| Validación de documentos                              |                                                                                                    |                                      |                            |
| Validar firma                                         | Universidad de Valladolid Seeke electrón                                                                               | nica   Política de cookies   Aviso I | agal   Protección de datos |

Una vez cumplimentada la declaración responsable debe firmar con certificado o con claves, para posteriormente dar a "Firmar y tramitar":

| $\leftarrow \rightarrow$ C $\textcircled{a}$                                                                                                    | O A # <sup>2</sup> https://sede.uva.es/tramitador/dudadano                                                                                 | E 110% 🏠                         | 🗢 👱 II\ 🗉 🖆 ≡                    |
|----------------------------------------------------------------------------------------------------|----------------------------------------------------------------------------------------------------|----------------------------------|----------------------------------|
| 🔅 Más visitados 🗰 🍓 Ġ Google 🚍                                                                                                    | Servicio Público de E., 💿 Principal de la Uta                                                                                              |                                  | C Otros marcadores               |
| 🕈 Universi                                                                                                    | dad deValladolid                                                                                                    | Sede elec                        | trónica                          |
|                                                                                                    |                                                                                                    |                                  |                                  |
| Universidad de Valladolid                                                                                                    | Carpeta ciudadana                                                                                                    |                                  |                                  |
|                                                                                                    | Autorización o reconocimiento de compatibilidad laboral del personal de la L                                                               | Jniversidad de Valla             | adolid                           |
| O Conectado                                                                                                    | Cumplimentar y firmar declaración responsable pública                                                                                      | N° de Expediente:                | CONC_COMP-2023-59                |
| Salir                                                                                                    | Ver ayuda                                                                                                    |                                  |                                  |
| Mis trámites                                                                                                    | Documentación a cumplimentar en este trámite                                                                                               |                                  |                                  |
| Trémites pendientes                                                                                                    | Declaración responsable - Actividad pública                                                                                                |                                  |                                  |
| Consulta de trámites                                                                                                    | ¡Importante! No se permiten nombres de PDF de más de 64 caracteres ni con algún espacio en blanco antes de la extensi                      | ón.                              |                                  |
| Mis notificaciones: 0                                                                                                    | Aún no existen documentos anexados en este trámite.                                                                                        |                                  |                                  |
|                                                                                                    | En uso 0 KB de 10240 KB (0 %)                                                                                                    | O Ficheros de 10 (0 %)           |                                  |
| Utilidades                                                                                                    | Archivo:<br>Examinar No se ha seleccionado ningún archivo.                                                                                 |                                  |                                  |
| Registro unificado de<br>solicitantes (Instrucciones)                                                                                                    |                                                                                                    |                                  |                                  |
| Validación de documentos                                                                                                    | Atras Anuar Frima con certificado Frima con claves                                                                                         |                                  |                                  |
| Validar firma                                                                                                    | Universidad de Valladolid Sede electr                                                                                                    | ónica   Política de cookies   Av | viso legal   Protección de datos |
|                                                                                                    |                                                                                                    |                                  |                                  |
|                                                                                                    |                                                                                                    |                                  |                                  |
| A Univers                                                                                                    | idad de Valladolid                                                                                                    | Sede elect                       | rónica                           |
| ✤ Univers                                                                                                    | idad de Valladolid                                                                                                    | Sede elect                       | rónica                           |
| HUnivers                                                                                                    | idad deValladolid<br>Carpeta ciudadana                                                                                                    | Sede elect                       | rónica                           |
| Construction                                                                                                    | idad deValladolid<br>Carpeta ciudadana                                                                                                    | Sede elect                       | rónica                           |
| Chivers                                                                                                    | idad de Valladolid<br>Carpeta ciudadana<br>Se dispone a firmar los siguientes documentos:                                                  | Sede elect                       | rónica                           |
| Cunectado                                                                                                    | idad de Valladolid<br>Carpeta ciudadana<br>Se dispone a firmar los siguientes documentos:                                                  | Sede elect                       | rónica                           |
| CHINECEADO<br>CONTRACTOR<br>CONTRACTOR<br>CONTRA | idad de Valladolid<br>Carpeta ciudadana<br>Se dispone a firmar los siguientes documentos:<br>• Declaración responsable - Actividad pública | Sede elect                       | rónica                           |
| Connectado<br>Salir<br>Mistránetes                                                                                                    | idad de Valladolid<br>Carpeta ciudadana<br>Se dispone a firmar los siguientes documentos:<br>• Declaración responsable - Actividad pública | Sede elect                       | rónica                           |
| Cuniceraao<br>Universidad de Valladold<br>Universidad de Valladold<br>Universidad de Valladold<br>Universidad de Valladold<br>Universidad de Valladold<br>Universidad de Valladold                                                                                                    | idad de Valladolid<br>Carpeta ciudadana<br>Se dispone a firmar los siguientes documentos:<br>• Declaración responsable - Actividad pública | Sede elect                       | rónica                           |
| Conectado<br>Salir<br>Mis trámites<br>Iniciar trámite<br>Trámites pendientes                                                                                                    | idad deValladolid<br>Carpeta ciudadana<br>Se dispone a firmar los siguientes documentos:<br>• Declaración responsable - Actividad pública  | Sede elect                       | rónica                           |
| Consulta de trámites                                                                                                    | idad deValladolid<br>Carpeta ciudadana<br>Se dispone a firmar los siguientes documentos:<br>• Declaración responsable - Actividad pública  | Sede elect                       | rónica                           |
| Consulta de trámites<br>Mis notificaciones: 0                                                                                                    | idad de Valladolid<br>Carpeta ciudadana<br>Se dispone a firmar los siguientes documentos:<br>• Declaración responsable - Actividad pública | Sede elect                       | rónica                           |
| Consulta de trámites<br>Mis trámites<br>Iniciar trámites<br>Mis trámites<br>Mis trámites<br>Mis notificaciones: 0                                                                                                    | idad deValladolid<br>Carpeta ciudadana<br>Se dispone a firmar los siguientes documentos:<br>• Declaración responsable - Actividad pública  | Sede elect                       | rónica                           |
| Consulta de trâmitos<br>Mis notificaciones: O<br>Utilidades<br>Mis notificaciones: O                                                                                                    | idad de Valladolid<br>Carpeta ciudadana<br>Se dispone a firmar los siguientes documentos:<br>• Declaración responsable - Actividad pública | Sede elect                       | rónica                           |
| Consulta de tramites     Mis rotificaciones: 0      Universidad duvaladold      Consectado     Salir      Mis tramites      Iniciar tramite      Tramites pendientes      Consulta de tramites      Mis notificaciones: 0      Utilidades      Registro unificado de     solicitantes (instrucciones)      Validación de documentos                                                                                                    | idad de Valladolid<br>Carpeta ciudadana<br>Se dispone a firmar los siguientes documentos:<br>• Declaración responsable - Actividad pública | Sede elect                       | rónica                           |
| Consulta de tranites     Mis notificaciones: 0      Universitad do de la consectación     Salir      Mis tranitos      Iniciar tranite      Trámites pendientes      Consulta de trámites      Mis notificaciones: 0      Utilidades      Validación de documentos      Validación de documentos      Validación de documentos                                                                                                    | idad de Valladolid<br>Carpeta ciudadana<br>Se dispone a firmar los siguientes documentos:<br>• Declaración responsable - Actividad pública | Sede elect                       | rónica                           |